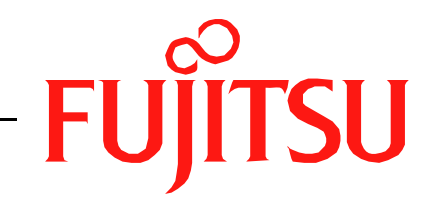

# Fujitsu LifeBook V Series BIOS Guide

LifeBook V Series Model: V1020

Document Date: 01/17/2008 Document Part Number: FPC58-1825-01

FUJITSU COMPUTER SYSTEMS CORPORATION

# A Series BIOS BIOS SETUP UTILITY

The BIOS Setup Utility is a program that sets up the operating environment for your notebook. Your BIOS is set at the factory for normal operating conditions, therefore there is no need to set or change the BIOS environment to operate your notebook.

The BIOS Setup Utility configures:

- Device control feature parameters, such as changing I/O addresses and boot devices.
- System Data Security feature parameters, such as passwords.

#### **Entering the BIOS Setup Utility**

To enter the BIOS Setup Utility, do the following (or use the TrustedCore Menu, as detailed in the next section):

- 1. Turn on or restart your notebook.
- 2. Press [F2] once the Fujitsu logo appears on the screen. This will open the main menu of the BIOS Setup Utility with the current settings displayed.
- 3. Press the [RIGHT ARROW] or [LEFT ARROW] key to scroll through the other setup menus to review or alter the current settings.

#### Using the TrustedCore Menu

When the Fujitsu logo appears on the screen. press the [Enter] key or click on the left mouse or touchpad button; the TrustedCore Menu will appear.

The TrustedCore Menu provides shortcuts to the following menus and information screens:

- BIOS Setup
- Diagnostic Screen
- Boot Menu
- Patent Information
- System Information
- Continue Booting

Clicking on any of the fields will invoke the screen, information, or action described.

The Boot Menu can also be invoked by pressing the [F12] key when the Fujitsu logo appears on the screen.

#### Navigating through the Setup Utility

The BIOS setup utility consists of six menus: Info, System, Advanced, Security, Boot, and Exit. This document explains each menu in turn, including all submenus and setup items.

The following procedures allow you to navigate the setup utility menus:

- 1. To select a menu, use the cursor keys: [←], [→]
- To select a field within a menu or a submenu, use the cursor keys: [↓]. [↓].
- 3. To select the different values for each field, press the [Spacebar] or [+] to change to the next lower selection and [F5] or [-] to go to the next higher selection.
- 4. To activate a submenu press the [Enter] key.
- 5. To return to a menu from a submenu, press the [Esc] key.
- 6. To go to the Exit menu from any other menu, press the [Esc] key.
  - Selecting a field causes a help message about that field to be displayed on the right-hand side of the screen.

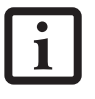

- Pressing the Enter key with the highlight on a selection that is not a submenu or auto selection will cause a list of all options for that item to be displayed.
   Pressing the Enter key again will select the highlighted choice.
- 7. Pressing the [F9] key resets all items in the BIOS to the default values.
- 8. Pressing the [F10] key saves the current configuration and exits the BIOS Setup Utility. You will be asked to verify this selection before it is executed.
- 9. Pressing the [F1] key gives you a general help screen.

#### Entering the Setup Utility After a Configuration Change or System Failure

If there has been a change in the system configuration that does not agree with the parameter settings stored in your BIOS memory, or there is a failure in the system, the system beeps and/or displays an error message after the Power On Self Test (POST). If the failure is not too severe, it will give you an opportunity to modify the setup utility settings, as described in the following steps:

1. When you turn on or restart the computer there is a beep and/or the following message appears on the screen:

Error message - please run SETUP program Press <F1> key to continue, <F2> to run SETUP

2. If an error message is displayed on the screen, and you want to continue with the boot process and start the operating system anyway, press the [F1] key.

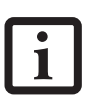

- If your notebook emits a series of beeps that sounds like a code and the display is blank, please refer to the Troubleshooting Section in the system User's Guide. The Troubleshooting Section includes a list of error messages and their meanings.
- If your data security settings require it, you may be asked for a password before the operating system will be opened.
- 3. If an error message is displayed on the screen, and you want to enter the setup utility, press the [F2] key.
- 4. When the setup utility starts with a fault present, the system displays the following message:

Warning! Error message [Continue]

5. Press any key to enter the setup utility. The system will then display the Info Menu with current parameters values.

# **INFO MENU - DISPLAYS BASIC SYSTEM INFORMATION**

The Info Menu is a display only screen that provides the configuration information for your notebook.

The following table shows the names of the menu fields for the Info menu and the information displayed in those fields. These fields are for information purposes only, and cannot be modified by the user.

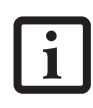

The information, including CPU type and speed, and total memory, displayed on this screen varies according to the unit you purchased.

|            |                | 1                          | Phoeni           | x Tru     | stedC        | ore(tm)          | Setup        | Utility    |                               |           |      |
|------------|----------------|----------------------------|------------------|-----------|--------------|------------------|--------------|------------|-------------------------------|-----------|------|
|            | Info           | System                     | Adva             | nced      |              | Security         | ?            | Boot       | Ex                            | it        |      |
|            |                |                            |                  |           |              |                  |              |            |                               |           |      |
|            |                |                            |                  |           |              |                  |              |            |                               |           |      |
|            | Produ          | ict Name:                  |                  | LifeE     | Book N       | 71020            |              |            |                               |           |      |
|            | and            | 1 Mumbers                  |                  | ~~~~      | 77777        |                  |              |            |                               |           |      |
|            | Seria          | al Number:                 |                  |           |              |                  |              |            |                               |           |      |
|            | BIOS           | Version:                   |                  | 1.04      | (XX/)        | XX/2008)         |              |            |                               |           |      |
|            | Duca           |                            |                  | T=+-1     | ())          |                  | 2 D          | CDU        | <b><i><b>m</b></i>E 4 E 0</b> | e 1 ccan  | _    |
|            | Proce          | essor Type:                |                  | Intel     | L(R) (       | core(TM)         | 2 Duo        | CPU        | 15450                         | @ 1.66GH  | z    |
|            | L2 Ca          | ache:                      |                  | 2048      | KB           |                  |              |            |                               |           |      |
|            | meter.         | Mamaana                    |                  | 2040      | 100          |                  |              |            |                               |           |      |
|            | Total          | L Memory:                  |                  | 2048      | MB           |                  |              |            |                               |           |      |
|            | Mer            | nory Slot 1:               |                  | 1024      | MB DI        | DR2 SDRA         | М            |            |                               |           |      |
|            | Mer            | nory Slot 2:               |                  | 1024      | MB DI        | DR2 SDRA         | М            |            |                               |           |      |
|            |                |                            |                  |           |              |                  |              |            |                               |           |      |
|            | Onboa          | ard MAC Address            | 5:               | 00-X3     | <-xx-3       | x-xx-xx          |              |            |                               |           |      |
|            | UUID           | :                          |                  | XXXXX     | XXXX-X       | XXX-XXX          | x-xxx        | K-XXXXXX   | XXXXXX                        |           |      |
|            |                |                            |                  |           |              |                  |              |            |                               |           |      |
|            |                |                            |                  |           |              |                  |              |            |                               |           |      |
|            |                |                            |                  |           |              |                  |              |            |                               |           |      |
|            |                |                            |                  |           |              |                  |              |            |                               |           |      |
| <b>F</b> 1 | Helr           |                            | - Ttom           | _ /       | Space        | Change           | Value        | e          | <b>F</b> 9 Se                 | tun Defai | 11+9 |
| - r -      | C Ewit         |                            | Monu             |           | tor          | Cologe           | ► Cub        | Monu       | E10 Co                        | we and E  |      |
| F1<br>ES   | Help<br>C Exit | ) ↑↓ Select<br>: ←→ Select | : Item<br>: Menu | - /<br>En | Space<br>ter | Change<br>Select | Value<br>Sub | s<br>-Menu | F9 Se<br>F10 Sa               | tup Defau | lts  |

Figure 1. Info Menu

#### Table 1: Fields, Options and Defaults for the Info Menu

| Menu Field                             | Default                                                                                                 | Menu Field                                                               | Default                                                  |
|----------------------------------------|----------------------------------------------------------------------------------------------------|--------------------------------------------------------------------------|----------------------------------------------------------|
| Note that all of t<br>information.) No | he fields on this screen are display only and ar<br>te that the parameters shown <b>may be differer</b> | e for reference only. ("X"'s ar<br><b>it for your system</b> , depending | e used for system-specific<br>upon system configuration. |
| Product Name:                          | LifeBook V1020                                                                                          | Total Memory:                                                            | 2048 MB                                                  |
| Serial Number::                        | XXXXXXXX                                                                                                | Memory Slot 1:                                                           | 1024 MB DDR2 SDRAM                                       |
| BIOS Version:                          | 1.0X (XX/XX/2008)                                                                                       | Memory Slot 2:                                                           | 1024 MB DDR2 SDRAM                                       |
| Processor Type:                        | Intel(R) Core(TM)2 Duo CPU T5450 @ 1.66GHz                                                              | Onboard MAC Address:                                                     | XX-XX-XX-XX-XX                                           |
| L2 Cache:                              | 2048 KB                                                                                                 | UUID:                                                                    | 00000000-0000-0000-0000-<br>XXXXXXXXXXXX                 |

# SYSTEM MENU – SETTING STANDARD SYSTEM PARAMETERS

The System Menu allows you to set or view the current system parameters. (*See Navigating through the Setup Utility on page 2 for more information.*)

The following tables show the names of the menu fields for the System menu and its submenus, all of the options for each field, the default settings and a description of the field's function and any special information needed to help understand the field's use.

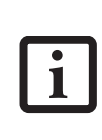

System Time and System Date can also be set from your operating system without using the setup utility. Use the Date and Time icon on your Windows Control panel or type time or date from the MS-DOS prompt.

|                              | Phoenix TrustedCore(tm) Setup Utility             |                                                                             |  |  |  |  |  |  |
|------------------------------|---------------------------------------------------|-----------------------------------------------------------------------------|--|--|--|--|--|--|
| Info System                  | Advanced Security                                 | Boot Exit                                                                   |  |  |  |  |  |  |
| Guster Time                  | [ <b>22</b> , 52, 61]                             | Item Specific Help                                                          |  |  |  |  |  |  |
| System Time:<br>System Date: | [01/17/2008]                                      | Adjust calendar clock.                                                      |  |  |  |  |  |  |
| ▶ Drive0<br>▶ Drive1         | [TOSHIBA MK1637GSX]<br>[HL-DT-ST DVDRAM_GSA_T20N] | <tab>, <shift-tab>, or<br/><enter> selects field.</enter></shift-tab></tab> |  |  |  |  |  |  |
| Language:                    | [English (US)]                                    |                                                                             |  |  |  |  |  |  |
|                              |                                                   |                                                                             |  |  |  |  |  |  |
|                              |                                                   |                                                                             |  |  |  |  |  |  |
| Fl Help AL Sele              | ant Item -/Ghange Vi                              | alues E4 Setup Defaults                                                     |  |  |  |  |  |  |
| ESC Exit ↔ Sele              | ect Menu Enter Select                             | Sub-Menu F10 Save and Exit                                                  |  |  |  |  |  |  |

Figure 2. System Menu

#### Table 2: Fields, Options and Defaults for the System Menu

Note that the parameters listed in the following table may vary depending upon your system's configuration.

| Menu Field   | Options | Default | Description                                                                                                    |
|--------------|---------|---------|----------------------------------------------------------------------------------------------------|
| System Time: | _       | _       | Sets and displays the current time. Time is in a 24 hour format<br>of hours:minutes:seconds with 2 digits for each. (HH:MM:SS).<br>Example: 16:45:57. You may change each segment of the time<br>separately. Move between the segments with the [Tab] key and/or<br>[Shift] + [Tab] keys.                                  |
| System Date: |         |         | Sets and displays the current date. Date is in a month/day/year<br>numeric format with 2 digits each for month and day and 4 digits for<br>year. (MM/DD/YYYY) for example: 03/20/2007. You may<br>change each segment of the date separately. Move between the<br>segments with the [Tab] key and/or [Shift] + [Tab] keys. |

1

## Table 2: Fields, Options and Defaults for the System Menu

Note that the parameters listed in the following table may vary depending upon your system's configuration.

| Menu Field | Options                                              | Default            | Description                                                                                                    |
|------------|------------------------------------------------------|--------------------|----------------------------------------------------------------------------------------------------|
| Drive0     | Selects the Drive0                                   | The product        | Display the type of device on this ATA/IDE interface. Pressing the                                                     |
|            | Serial ATA drive                                     | number of the hard | Enter key selects the Serial ATA DriveO submenu allowing additional                                                    |
|            | submenu                                              | drive.             | device configuration options for this interface.                                                                       |
| Drive1:    | Selects the Drive1                                   | The product        | Display the type of device on this ATA/IDE interface, if there is one.                                                 |
|            | Serial ATA drive                                     | number of the      | Pressing the Enter key selects the Serial ATA Drive1 submenu allow-                                                    |
|            | submenu                                              | optical drive.     | ing additional device configuration options for this interface.                                                        |
| Language:  | <ul><li>English (US)</li><li>Japanese (JP)</li></ul> | [English (US)]     | The default setting differs between the US/European and the Japanese model. Selects the display language for the BIOS. |

## Drive0 Submenu of the System Menu

The Drive0 submenu identifies what ATA devices are installed.

|                                                                     | Phoenix Trusted                              | Core(tm) Setup                   | Utility                                                                             |
|---------------------------------------------------------------------|----------------------------------------------|----------------------------------|-------------------------------------------------------------------------------------|
| Info System                                                         | Advanced Sec                                 | urity Boot                       | Exit                                                                                |
| Drive0                                                              | [TOSHIBA MK1637GSX]                          |                                  | Item Specific Help                                                                  |
| Type:<br>Total Sectors:<br>Maximum Capacity:                        | [Auto]<br>LBA Fo:<br>312581808<br>160GB SATA | rmat                             | Select Serial ATA/IDE<br>drive installed here.<br>[Auto]<br>The BIOS auto-types the |
|                                                                     |                                              |                                  | drive on boot time.<br>[None]<br>The drive is disabled.                             |
|                                                                     |                                              |                                  |                                                                                     |
| F1 Help $\uparrow \downarrow$ Sel<br>ESC Exit $\leftrightarrow$ Sel | lect Item -/Space<br>lect Menu Enter         | e Change Values<br>Select 🕨 Sub- | s F9 Setup Defaults<br>Menu F10 Save and Exit                                       |

Figure 3. Drive0 Master Submenu

#### Table 3: Fields, Options and Defaults for the Drive0 Submenu of the System Menu

| Menu Field           | Options                             | Default | Description                                                                                                    |  |  |
|----------------------|-------------------------------------|---------|----------------------------------------------------------------------------------------------------|--|--|
| Туре:                | <ul><li>Auto</li><li>None</li></ul> | [Auto]  | Selects the hard drive device type. Select Auto to have the type<br>automatically identified by the BIOS at POST. If None is selected, all<br>of the following Setup items do not appear. |  |  |
| LBA Format           |                                     |         | Logical Block Addressing (LBA)                                                                                                    |  |  |
| Total Sectors:       |                                     |         | The total number of sectors on your hard disk                                                                                                    |  |  |
| Maximum<br>Capacity: |                                     |         | The maximum capacity of your hard disk                                                                                                    |  |  |

LifeBook V Series BIOS

1

## Drive1 Submenu of the System Menu

The Drive1 submenu allows you to configure secondary ATA devices.

|                                   | Phoenix TrustedCore                      | (tm) Setup Uti                 | lity                                                     |
|-----------------------------------|------------------------------------------|--------------------------------|----------------------------------------------------------|
| Info System                       | m Advanced Secur:                        | ity Boot                       | Exit                                                     |
| Drivel                            | [HL-DT-ST DVDRAM_GSA_T2                  | 20N]                           | Item Specific Help                                       |
| Type:                             | [Auto]                                   |                                | Select Serial ATA/IDE<br>drive installed here.           |
| Transfer Mode:<br>Ultra DMA Mode: | [Standard]<br>[Disabled]                 |                                | [Auto]<br>The BIOS auto-types the<br>drive on boot time. |
|                                   |                                          |                                | [None]<br>The drive is disabled.                         |
|                                   |                                          |                                |                                                          |
| F1 Help ↑↓<br>ESC Exit ↔          | Select Item -/Space<br>Select Menu Enter | Change Values<br>Select ► Sub- | F9 Setup Defaults<br>Menu F10 Save and Exit              |

Figure 4. Drive1 Submenu

| Table 4: Fields, Op | tions and Defaults | for the Drive1 | Submenu of the S | ystem Menu |
|---------------------|--------------------|----------------|------------------|------------|
|---------------------|--------------------|----------------|------------------|------------|

| Menu Field         | Options                                                                                                    | Default    | Description                                                                                                    |
|--------------------|----------------------------------------------------------------------------------------------------|------------|----------------------------------------------------------------------------------------------------|
| Туре:              | <ul><li>Auto</li><li>None</li></ul>                                                                                                    | [Auto]     | NOTE: The Type field does not appear as a drop-down menu. Tap<br>the spacebar to toggle the selections.<br>Selects the ATA/ATAPI device type. Select Auto to have the type<br>automatically identified by the BIOS at POST. If None is selected, all<br>of the following setup items do not appear.                  |
| Transfer Mode:     | <ul> <li>Standard</li> <li>Fast PIO 1</li> <li>Fast PIO 2</li> <li>Fast PIO 3</li> <li>Fast PIO 4</li> <li>Multiword DMA 1</li> <li>Multiword DMA 2</li> </ul> | [Standard] | This option cannot be changed (automatically identified by the BIOS).<br>Selects the method for moving data to/from the drive. Autotype the drive to select the optimum transfer mode. Multi-word DMA is automatically set to mode 1 for Fast PIO 1, Fast PIO 2, Fast PIO 3, and set to mode 2 for Fast PIO 4 / DMA. |
| Ultra DMA<br>Mode: | <ul> <li>Disabled</li> <li>Mode 0</li> <li>Mode 1</li> <li>Mode 2</li> <li>Mode 3</li> <li>Mode 4</li> <li>Mode 5</li> </ul>                                   | [Disabled] | This option cannot be changed (automatically identified by the<br>BIOS).<br>Selects the method for moving data to/from the drive. Autotype the<br>drive to select the optimum transfer mode.                                                                                                    |

#### **Exiting from System Menu**

When you have finished setting the parameters on this menu, you can either exit from the setup utility, or move to another menu. If you wish to exit from the setup utility, press the [Esc] key or use the cursor keys to go to the Exit menu. If you wish to move to another menu, use the cursor keys.

# **ADVANCED MENU – SETTING DEVICE FEATURE CONTROLS**

The Advanced Menu allows you to:

- Set the keyboard and mouse features.
- Select between the display panel and an external display.
- Enable or disable compensation for your display.
- Enable or disable the IDE, Mouse, LAN, and Wireless LAN controllers.
- Configure CPU and USB features in your system.

(See Navigating through the Setup Utility on page 2 for more information.)

The following tables show the names of the menu fields for the Advanced Menu and its submenus, all of the options for each field, the default settings and a description of the field's function and any special information needed to help understand the field's use.

|                                                                                                    | Phoenix Trus                                       | stedCore(tm) Se                | tup Util:        | ity                                        |
|----------------------------------------------------------------------------------------------------|----------------------------------------------------|--------------------------------|------------------|--------------------------------------------|
| Info Sys                                                                                                    | stem Advanced                                      | l Security                     | Boot             | Exit                                       |
| ▶ Keyboard/Mou                                                                                                    | 1se Features                                       |                                |                  | Item Specific Help                         |
| <ul> <li>Video Featur</li> <li>Internal Dev</li> <li>CPU Features</li> <li>USB Features</li> <li>Miscellaneou</li> <li>Event Loggin</li> </ul> | res<br>vice Configurati<br>s<br>s<br>Configuration | ons                            |                  | Configures keyboard/<br>mouse features.    |
|                                                                                                    |                                                    |                                |                  |                                            |
| F1 Help ↑J<br>ESC Exit ↔                                                                                                    | Select Item<br>Select Menu                         | -/Space Change<br>Enter Select | Values<br>Sub-Me | F9 Setup Defaults<br>enu F10 Save and Exit |

Figure 5. Advanced Menu

| Table 5: Fields, | Options | and | Defaults for | or the | Advanced | Menu |
|------------------|---------|-----|--------------|--------|----------|------|
|------------------|---------|-----|--------------|--------|----------|------|

| Menu Field                     | Description                                                                                                    |
|--------------------------------|----------------------------------------------------------------------------------------------------|
| Keyboard/Mouse Features        | When selected, opens the Keyboard/Mouse Features submenu, which allows setting external and internal keyboard and mouse parameters.                           |
| Video Features                 | When selected, opens the Video Features submenu, which allows setting of the display parameters, including routing of video signals to different displays.    |
| Internal Device Configurations | When selected, opens the Internal Device Configuration submenu, which allows enabling or disabling the ATA, IDE, Bluetooth, Modem, LAN, and WLAN Controllers. |
| CPU Features                   | When selected, opens the CPU Features submenu to allow you to change the CPU speed for battery life optimization.                                             |

| Menu Field                   | Description                                                                                                    |
|------------------------------|----------------------------------------------------------------------------------------------------|
| USB Features                 | When selected, opens the USB Features submenu to allow you to enable or disable legacy USB devices and SCSI SubClass support.                                  |
| Miscellaneous Configurations | When selected, opens the Miscellaneous Configurations submenu to allow you to enable or disable the power button, Wake Up On LAN, and control volume settings. |
| Event Logging                | When selected, opens the event logging submenu.                                                                                                    |

LifeBook V Series BIOS

7

## Keyboard/Mouse Features Submenu of the Advanced Menu

The Keyboard/Mouse Features submenu is for turning NumLock on or off..

|   |                   |                | Phoenix     | TrustedCon       | re(tm) S         | Setup U | tility                                                                                                    |
|---|-------------------|----------------|-------------|------------------|------------------|---------|----------------------------------------------------------------------------------------------------|
|   | Info              | System         | Advanced    | Securi           | lty              | Boot    | Exit                                                                                                    |
|   |                   | Key            | board/Mouse | e Features       |                  |         | Item Specific Help                                                                                                    |
|   | Numloc}           | C:             |             | Off]             |                  |         | <pre>[0n] or [0ff]<br/>Numlock is On or Off.<br/>[0n/Padlock Off]<br/>Numlock is On, but use<br/>with [Fn] for 10-key<br/>input.<br/>* Windows XP or later<br/>OS preserves Numlock<br/>state when the user<br/>logs off.</pre> |
| F | 1 Help<br>SC Exit | î↓ Se<br>←→ Se | lect Item   | -/Space<br>Enter | Change<br>Select | Values  | F9 Setup Defaults<br>Menu F10 Save and Exit                                                                                                    |

Figure 6. Keyboard/Mouse Features Submenu

#### Table 6: Fields, Options and Defaults for the Keyboard/Mouse Submenu of the Advanced Menu

| Menu Field | Options                                                     | Default | Description                                                                                                    |
|------------|-------------------------------------------------------------|---------|----------------------------------------------------------------------------------------------------|
| Numlock:   | <ul> <li>On</li> <li>Off</li> <li>On/Padlock Off</li> </ul> | [Off]   | Sets the NumLock function state when the computer completes booting.<br>When [On] or [Off], Numlock is on or off. When [On/Padlock Off] is<br>selected, Numlock is on, but [Fn] key must be pressed used for 10-key input.<br>Windows XP (or later OS) preserves Numlock state when the user logs off. |

#### Video Features Submenu of the Advanced Menu

The Video Features submenu is for setting the display parameters.

|                     |                  | Phoenix              | TrustedCo        | ore(tm)          | Setup Ut         | ility                                                         |                                                    |
|---------------------|------------------|----------------------|------------------|------------------|------------------|---------------------------------------------------------------|----------------------------------------------------|
| Info                | System           | Advance              | l Sec            | urity            | Boot             | Exit                                                          |                                                    |
|                     |                  | Video Feat           | ures             |                  |                  | Item S <u>r</u>                                               | pecific Help                                       |
| Display:            |                  | [ <mark>A</mark> u   | to)              |                  |                  | Select di<br>* This se<br>effective<br>operating<br>starts up | splay terminal.<br>tting is not<br>after<br>system |
| F1 Help<br>ESC Exit | ↑↓ Sel<br>←→ Sel | ect Item<br>ect Menu | -/Space<br>Enter | Change<br>Select | Values<br>Sub-Me | F9 9<br>enu F10 9                                             | Setup Defaults<br>Save and Exit                    |

Figure 7. Video Features Submenu

#### Table 7: Fields, Options and Defaults for the Video Features Submenu of the Advanced Menu

| Menu Field | Options                                                                 | Default | Description                                                                                                  |
|------------|-------------------------------------------------------------------------|---------|----------------------------------------------------------------------------------------------------|
| Display:   | <ul> <li>Internal Flat Panel</li> <li>External</li> <li>Auto</li> </ul> | [Auto]  | Selects where the video signal will be routed. Note that this setting is overridden after Windows starts up. |

1

## Internal Device Configurations Submenu of the Advanced Menu

The Internal Device Configuration submenu allows the user to enable or disable IDE, Bluetooth, LAN and Wireless LAN Controllers.

| Phoenix                                                                                                    | TrustedCore(tm)                                               | Setup Uti                | lity                                                                                         |
|----------------------------------------------------------------------------------------------------|---------------------------------------------------------------|--------------------------|----------------------------------------------------------------------------------------------|
| Info System Advance                                                                                                   | ed Security                                                   | Boot                     | Exit                                                                                         |
| Internal Device                                                                                                    | Configurations                                                |                          | Item Specific Help                                                                           |
| Serial ATA Controller:<br>AHCI Configuration:<br>IDE Controller:<br>Bluetooth(R):<br>LAN Controller:<br>Wireless LAN: | [Enabled]<br>[Enabled]<br>[Enabled]<br>[Enabled]<br>[Enabled] |                          | [Disabled]<br>Serial ATA port is<br>disabled.<br>[Enabled]<br>Serial ATA port is<br>enabled. |
| F1 Help ↑↓ Select Item<br>ESC Exit ↔ Select Menu                                                                      | -/Space Chang<br>Enter Selec                                  | ge Values<br>st ▶ Sub-Me | F9 Setup Defaults<br>enu F10 Save and Exit                                                   |

Figure 8. Internal Device Configuration Submenu

| Table 8: Fields, O | Options and Det | faults for the Intern | al Device Configuration | Submenu of the Advanced Menu |
|--------------------|-----------------|-----------------------|-------------------------|------------------------------|
|                    |                 |                       |                         |                              |

| Menu Field             | Options                                    | Default   | Description                                                                 |
|------------------------|--------------------------------------------|-----------|-----------------------------------------------------------------------------|
| Serial ATA Controller: | <ul><li>Disabled</li><li>Enabled</li></ul> | [Enabled] | Enables or disables the Serial ATA port.                                    |
| AHCI Configuration:    | <ul><li>Disabled</li><li>Enabled</li></ul> | [Enabled] | Enables or disables the selected Advanced Host Controller Interface (AHCI). |
| IDE Controller:        | <ul><li>Disabled</li><li>Enabled</li></ul> | [Enabled] | Enables or disables selected IDE devices.                                   |
| Bluetooth(R):          | <ul><li>Disabled</li><li>Enabled</li></ul> | [Enabled] | Enables or disables the Bluetooth controller.                               |
| LAN Controller:        | <ul><li>Disabled</li><li>Enabled</li></ul> | [Enabled] | Enables or disables the LAN controller.                                     |
| Wireless LAN:          | <ul><li>Disabled</li><li>Enabled</li></ul> | [Enabled] | Enables or disables the Wireless LAN controller.                            |

#### CPU Features Submenu of the Advanced Menu

The CPU Features submenu provides options for configuring the Intel Core Multi-Processing and SpeedStep power management features of the CPU.

| Phoenix TrustedCore(tm) Setup Utility                                                                |                                                                        |                                                         |  |  |  |
|----------------------------------------------------------------------------------------------------|------------------------------------------------------------------------|---------------------------------------------------------|--|--|--|
| Info System Advance                                                                                  | ed Security Boot                                                       | Exit                                                    |  |  |  |
| CPU Featu                                                                                            | ires                                                                   | Item Specific Help                                      |  |  |  |
| Core Multi-Processing:<br>SpeedStep(R) Technology:<br>On Battery:<br>On AC:<br>XD Bit functionality: | [Enabled]<br>[Battery Optimized]<br>[Maximum Performance]<br>[Enabled] | Select Core<br>Multi-Processing<br>enabled or disabled. |  |  |  |
| F1 Help ↑↓ Select Item<br>ESC Exit ↔ Select Menu                                                     | -/Space Change Values<br>Enter Select ▶ Sub-Me                         | F9 Setup Defaults<br>nu F10 Save and Exit               |  |  |  |

Figure 9. CPU Features Submenu

#### Table 9: Fields, Options and Defaults for the CPU Features Submenu of the Advanced Menu

| Menu Field                                      | Options                                                                                   | Default                  | Description                                                                                                    |
|-------------------------------------------------|-------------------------------------------------------------------------------------------|--------------------------|----------------------------------------------------------------------------------------------------|
| Core Multi-Pro-<br>cessing:                     | Core Multi-Pro-<br>cessing: • Enabled [Enabled]                                           |                          | Enables or disables the Intel Core Multi-Processing features.                                                                                                    |
| SpeedStep(R)<br>Technology: Disabled<br>Enabled |                                                                                           | [Enabled]                | Enables or disables the SpeedStep(R) Technology features. When disabled, On Battery and On AC are disabled.                                                                                                    |
| On Battery:                                     | <ul> <li>Maximum Performance</li> <li>Battery Optimized</li> <li>Automatic</li> </ul>     | [Battery<br>Optimized]   | When Maximum Performance is selected, CPU speed is maxi-<br>mized. When Battery Optimized is selected, CPU power require-<br>ments are optimized for battery operation. When Automatic is<br>selected, the CPU speed is determined by the power source used. |
| On AC:                                          | <ul> <li>Maximum<br/>Performance</li> <li>Battery Optimized</li> <li>Automatic</li> </ul> | [Maximum<br>Performance] | When Maximum Performance is selected, CPU speed is maxi-<br>mized. When Battery Optimized is selected, CPU power require-<br>ments are optimized for battery operation. When Automatic is<br>selected, the CPU speed is determined by the power source used. |
| XD Bit<br>functionality:                        | <ul><li>Enabled</li><li>Disabled</li></ul>                                                | [Enabled]                | Enables or disables the Execute Disable Bit feature.                                                                                                    |

LifeBook V Series BIOS

7

## USB Features Submenu of the Advanced Menu

The USB Features submenu provides options for enabling or disabling the USB devices.

|        |                   |                        | Phoenix T              | rustedCore         | e(tm) Se         | etup Util       | lity                                                                                                    |
|--------|-------------------|------------------------|------------------------|--------------------|------------------|-----------------|----------------------------------------------------------------------------------------------------|
|        | Info              | System                 | Advanced               | l Secu             | rity             | Boot            | Exit                                                                                                    |
|        |                   | υ                      | SB Featu               | Item Specific Help |                  |                 |                                                                                                    |
|        | Legac<br>SC       | y USB Sup<br>SI SubCla | pport<br>ss Support    | [Bnab]<br>: [Enab] | Led]<br>Led]     |                 | [Disabled]<br>The feature is disabled.<br>[Enabled]<br>Legacy USB Emulation<br>is enabled and USB<br>devices are available<br>without USB aware OS. |
| F<br>E | 1 Help<br>SC Exit | ↑↓ Se<br>←→ Se         | lect Item<br>lect Menu | -/Space<br>Enter   | Change<br>Select | Values<br>Sub-M | F9 Setup Defaults<br>Nenu F10 Save and Exit                                                                                                    |

Figure 10. USB Features Submenu

#### Table 10: Fields, Options and Defaults for the USB Features Submenu of the Advanced Menu

| Menu Field             | Options                                    | Default   | Description                                                                                                    |
|------------------------|--------------------------------------------|-----------|----------------------------------------------------------------------------------------------------|
| Legacy USB Support:    | <ul><li>Disabled</li><li>Enabled</li></ul> | [Enabled] | When Enabled is selected, Legacy USB Emulation is enabled and<br>the USB devices are available without a USB-aware OS. When<br>Disabled is selected, Legacy USB support is disabled.                                                                      |
| SCSI SubClass Support: | <ul><li>Disabled</li><li>Enabled</li></ul> | [Enabled] | When Enabled is selected, USB devices that belong to the SCSI subclass in the mass storage class (e.g., USB Memory Key) are enabled. Note that enabling this feature may cause the system to hang during POST, depending on the device that is connected. |

#### Miscellaneous Configurations Submenu of the Advanced Menu

The Miscellaneous Configurations submenu provides options for enabling or disabling the power button and the Wake Up On LAN feature, and setting the volume and video memory size.

| Phoenix TrustedCore(tm) Setup Utility            |                                                          |                  |                                                                      |                  |                  |                                            |  |  |
|--------------------------------------------------|----------------------------------------------------------|------------------|----------------------------------------------------------------------|------------------|------------------|--------------------------------------------|--|--|
| Info                                             | System                                                   | Advanced         | Sec                                                                  | urity            | Boot             | Exit                                       |  |  |
|                                                  | Miscellan                                                | eous Confi       | iguratio                                                             | ons              |                  | Item Specific Help                         |  |  |
| Power E<br>Wake up<br>Force<br>Volume<br>Hardwar | utton:<br>on LAN:<br>LAN Boot:<br>Setting:<br>e Power Ma |                  | Configures the power<br>button.<br>*ACPI OS ignores this<br>setting. |                  |                  |                                            |  |  |
| F1 Help<br>ESC Exit                              | ↑↓ Selec<br>↔ Selec                                      | t Item<br>t Menu | /Space<br>Inter                                                      | Change<br>Select | Values<br>Sub-Me | F9 Setup Defaults<br>enu F10 Save and Exit |  |  |

Figure 11. Miscellaneous Configurations Submenu

# Table 11: Fields, Options and Defaults for the Miscellaneous Configurations Submenu of the Advanced Menu

| Menu Field                   | Options                                                                   | Default    | Description                                                                                                    |
|------------------------------|---------------------------------------------------------------------------|------------|----------------------------------------------------------------------------------------------------|
| Power Button:                | ton: Disabled [Disabled<br>Power Off                                      |            | Selecting Disabled disables the power button. Selecting Power Off allows you to turn off system power with the power button.                                                                                                    |
| Wake up on LAN:              | <ul><li>Disabled</li><li>Enabled</li></ul>                                | [Disabled] | Selecting Enabled allows the system to wake up when the internal LAN device receives a specific signal while in power-off state. Selecting Disabled disables this feature.                                                                                                    |
| Force LAN Boot:              | <ul><li>Disabled</li><li>Enabled</li></ul>                                | [Disabled] | This feature is active only when "Wake up on LAN" is enabled. When<br>enabled, in the event of a system wake-up on LAN, the system will try to<br>first boot from the LAN before attempting to boot from any other device,<br>regardless of the BIOS boot priority settings or disabling of the Preboot<br>Execution Environment. |
| Volume Setting:              | <ul> <li>Off</li> <li>Minimum</li> <li>Middle</li> <li>Maximum</li> </ul> | [Middle]   | Selects the initial volume setting for the system.                                                                                                    |
| Hardware Power<br>Management | <ul><li>Disabled</li><li>Enabled</li></ul>                                | [Enabled]  | Allows you to enable or disable the Hardware Power Management feature.                                                                                                    |

7

#### Event Logging Submenu of the Advanced Menu

The Event Logging submenu configures event logging features for DMI events.

| Phoer                                                         | nix TrustedCore(tm) Setup U                       | Vtility                                                                  |
|---------------------------------------------------------------|---------------------------------------------------|--------------------------------------------------------------------------|
| Info System <mark>Adva</mark>                                 | nced Security Boot                                | Exit                                                                     |
| Event                                                         | Logging                                           | Item Specific Help                                                       |
| Event Log Capacity:<br>Event Log Validity:<br>View Event Log: | Space Available<br>Valid<br>[Enter]               | Press <enter> key to<br/>view the contents of<br/>the event log.</enter> |
| Event Logging:<br>System Boot Event:                          | [Enabled]<br>[Disabled]                           |                                                                          |
| Clear All Event Logs:                                         | [No]                                              |                                                                          |
| Mark Events as Read:                                          | [Enter]                                           |                                                                          |
|                                                               |                                                   |                                                                          |
| F1 Help ↑↓ Select It<br>ESC Exit ↔ Select Me                  | em -/Space Change Value<br>enu Enter Select ► Sub | s F9 Setup Defaults<br>-Menu F10 Save and Exit                           |

Figure 12. Event Logging Submenu

#### Table 12: Fields, Options and Defaults for the Event Logging Submenu of the Advanced Menu

| Menu Field            | Options                                    | Default         | Description                                                              |  |
|-----------------------|--------------------------------------------|-----------------|--------------------------------------------------------------------------|--|
| Event Log Capacity:   |                                            | Space Available | Display only                                                             |  |
| Event Log Validity:   |                                            | Valid           | Display only                                                             |  |
| View Event Log:       | Enter                                      | [Enter]         | Allows you to view content of event log                                  |  |
| Event Logging:        | <ul><li>Disabled</li><li>Enabled</li></ul> | [Enabled]       | Turns event logging on and off for all DMI events.                       |  |
| System Boot Event:    | <ul><li>Disabled</li><li>Enabled</li></ul> | [Disabled]      | Turns event logging on and off for DMI system boot events.               |  |
| Clear All Event Logs: | <ul><li>No</li><li>Yes</li></ul>           | [No]            | When set to [Yes] all event logs will be cleared at next boot.           |  |
| Mark Events as Read:  | Enter                                      | [Enter]         | Lets you mark all events currently in the event log as having been read. |  |

# SECURITY MENU – SETTING THE SECURITY FEATURES

The Security menu allows you to set up the data security features of your notebook to fit your operating needs and to view the current data security configuration. (See Navigating through the Setup Utility on page 2 for more information.)

The following tables show the names of the menu fields for the Security Menu and its submenus, all the options for each field, the default settings and a description of the field's function and any special information needed to help understand the field's use. The default condition is no passwords required and no write protection.

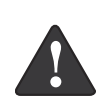

**Remember your passwords!** If you set and forget your User and Master hard disk passwords, Fujitsu Computer Systems will not be able to reset it. You may lose data and have to replace your system board or hard disk drive.

- Entering a password incorrectly 3 times in a row causes the keyboard and mouse to be locked out and the warning [System Disabled] to be displayed. If this happens, restart the computer by turning off and on the power with the power switch and use the correct password on reboot.
- If you make an error when re-entering the password a Warning will display on the screen. To try again press [Enter], then retype the password. Press [Esc] to abort the password setting process.
- If Security Panel on Resume is Enabled and the Password on Boot is Disabled you will not have to type your password upon resuming the system from the Suspend or Save-to-Disk modes. Power Management Security will work only if Password boot is enabled.

| Phoenix TrustedCore(tm) Setup Utility |               |                  |                              |  |  |  |  |  |
|---------------------------------------|---------------|------------------|------------------------------|--|--|--|--|--|
| Info System Ad                        | vanced Sec    | urity Boot       | Exit                         |  |  |  |  |  |
|                                       |               |                  |                              |  |  |  |  |  |
|                                       |               |                  | Item Specific Help           |  |  |  |  |  |
| Supervisor Password                   | Is: Cle       | ar               |                              |  |  |  |  |  |
| User Password Is:                     | Cle           | ar               |                              |  |  |  |  |  |
|                                       |               |                  | Press <enter> key to</enter> |  |  |  |  |  |
| Set Supervisor Passwo                 | ord [En       | iteri            | set Supervisor Password      |  |  |  |  |  |
| Set User Password                     | [En           | iter]            | to enable any password       |  |  |  |  |  |
| Minimum User Password                 | d Length: [0] |                  | features.                    |  |  |  |  |  |
| Password on Boot:                     | [Di           | .sabled]         |                              |  |  |  |  |  |
| On Automatic Wake                     | up: [Di       | .sabled]         | Then password entry is       |  |  |  |  |  |
| Boot from Removable I                 | Media: [Al    | .1]              | required to enter BIOS       |  |  |  |  |  |
| Flash Write:                          | LEn           | labled]          | Setup.                       |  |  |  |  |  |
| Hard Disk Security                    |               |                  |                              |  |  |  |  |  |
| ▶ Owner Information                   |               |                  |                              |  |  |  |  |  |
|                                       |               |                  |                              |  |  |  |  |  |
|                                       |               |                  |                              |  |  |  |  |  |
|                                       |               |                  |                              |  |  |  |  |  |
|                                       |               |                  |                              |  |  |  |  |  |
|                                       |               |                  |                              |  |  |  |  |  |
|                                       |               |                  |                              |  |  |  |  |  |
| F1 Help ↑↓ Select I                   | tem -/Space   | Change Values    | F9 Setup Defaults            |  |  |  |  |  |
| ESC Exit ↔ Select M                   | lenu Enter    | Select > Sub-Mer | u F10 Save and Exit          |  |  |  |  |  |

1

Figure 13. Security Menu

#### Table 13: Fields, Options and Defaults for the Security Menu

| Menu Field                       | Options                                                              | Default    | Description                                                                                                    |
|----------------------------------|----------------------------------------------------------------------|------------|----------------------------------------------------------------------------------------------------|
| Supervisor<br>Password is:       |                                                                      | Clear      | A display-only field. Set is displayed when the system supervisor password is set and Clear when it is not.                                                                                                    |
| User Password is:                |                                                                      | Clear      | A display-only field. Set is displayed when the general user password is set, and Clear when it is not.                                                                                                    |
| Set Supervisor —<br>Password     |                                                                      | [Enter]    | Sets, changes or cancels the Supervisor Password. The Supervisor Pass-<br>word may be up to seven characters long and must include only letters or<br>numbers (no symbols). Passwords are NOT case-sensitive. To cancel a<br>password press the Enter key instead of entering characters in the Enter<br>New Password field and in the Re-enter New Password field. When a<br>Supervisor Password is set it must be used to access the BIOS setup utility.                             |
| Set User<br>Password             |                                                                      | [Enter]    | This field can only be accessed if the Supervisor Password is set. Sets, changes or cancels the User Password. A User Password may be up to seven characters long and must include only letters or numbers (no symbols). Passwords are NOT case-sensitive. To cancel a password press [Enter] key instead of entering characters in the Enter New Password field and in the Re-enter New Password field. When a User Password is set it must be used to access the BIOS setup utility. |
| Minimum User<br>Password Length: |                                                                      | [0]        | Supervisor can set password length (0 to 8) for user password. User cannot set a password shorter than the minimum length.                                                                                                    |
| Password on Boot:                | <ul> <li>Disabled</li> <li>First Boot</li> <li>Every Boot</li> </ul> | [Disabled] | When set to First Boot, a password (User or Supervisor) is required just<br>once after the Power On Self Test (POST) before the operating system will<br>be read from a disk. When set to Every Boot, a password (User or Supervi-<br>sor) is required every time after the Power On Self Test (POST) before the<br>operating system will be read from a disk. When set to Disabled no pass-<br>word is required.                                                                      |
| On Automatic<br>Wake up:         | <ul><li>Disabled</li><li>Enabled</li></ul>                           | [Disabled] | When disabled, password entry is not required when the system wakes up automatically. When enabled, password entry is required upon wake up.                                                                                                    |
| Boot from<br>Removable<br>Media: | <ul> <li>All</li> <li>Supervisor<br/>only</li> </ul>                 | [All]      | Supervisor only allows access to boot the computer to removable media after the Supervisor Password is entered.                                                                                                    |
| Flash Write:                     | <ul><li>Disabled</li><li>Enabled</li></ul>                           | [Enabled]  | When disabled, the BIOS Flash memory will be write protected.                                                                                                    |
| Hard Disk<br>Security:           |                                                                      |            | Configures hard disk security features                                                                                                    |
| Owner<br>Information:            |                                                                      |            | Sets Owner information.                                                                                                    |

### Exiting from the Security Menu

When you have finished setting the parameters on the Security Menu, you can either exit from setup utility or move to another menu. If you wish to exit from setup utility, press the [Esc] key to go to the Exit Menu. If you wish to move to another menu, use the cursor keys.

## Hard Disk Security Submenu of the Security Menu

| Phoen                                          | x TrustedC       | ore(tm)          | Setup Ut | ility                    |                   |
|------------------------------------------------|------------------|------------------|----------|--------------------------|-------------------|
| Info System Advan                              | ced Sec          | urity            | Boot     | Exit                     |                   |
| Hard Disk                                      | Security         |                  |          | Item Specif              | ic Help           |
| Drive0:                                        | Clear            |                  |          |                          |                   |
| Set Master Password                            | [Enter]          |                  |          |                          |                   |
| Set User Password                              | [Enter]          |                  |          |                          |                   |
|                                                |                  |                  |          |                          |                   |
| 1 Help ↑↓ Select Item<br>SC Exit ↔ Select Menu | -/Space<br>Enter | Change<br>Select | Values   | F9 Setup<br>enu F10 Save | Defaul<br>and Exi |

The Hard Disk Security submenu is for configuring hard disk security features.

Figure 14. Hard Disk Security Submenu

| Menu Field                 | Options                                    | Default   | Description                                                                                                    |
|----------------------------|--------------------------------------------|-----------|----------------------------------------------------------------------------------------------------|
| Drive0:                    |                                            | Clear     | Display-only. Default is Clear. When the DriveO Password has been set,<br>the field changes to Set. When this password is set, the primary hard disk<br>drive cannot be used in another system unless the password is entered.                                                                                                    |
| Set Master<br>Password:    |                                            | [Enter]   | Sets, changes or cancels the Master Password. The Master Password may<br>be up to seven characters long and must include only letters or numbers<br>(no symbols). Passwords are NOT case-sensitive. When a Master Pass-<br>word is set, it must be used to access the hard drive if it is used in another<br>system. Note that the password will not take effect until the system has<br>been rebooted. |
| Set User<br>Password:      |                                            | [Enter]   | Sets, changes or cancels the User Password. The User Password may be<br>up to seven characters long and must include only letters or numbers (no<br>symbols). Passwords are NOT case-sensitive. When aUser Password is<br>set, it must be used to access the hard drive if it is used in another system.<br>Note that the password will not take effect until the system has been<br>rebooted.          |
| Password Entry<br>on Boot: | <ul><li>Disabled</li><li>Enabled</li></ul> | [Enabled] | When set to disabled, entry of a Hard Disk Password is not required<br>before OS boot. (The hard disk is still password-protected without pass-<br>word entry.)                                                                                                    |

LifeBook V Series BIOS

7

## Owner Information Submenu of the Security Menu

The Owner Information submenu is for setting owner information. Note that the owner information cannot be set without having entered a Supervisor Password.

| Pho                                        | enix TrustedCore(tm)                     | Setup Utility            |                                 |
|--------------------------------------------|------------------------------------------|--------------------------|---------------------------------|
| Info System Adv                            | anced Security                           | Boot Exit                |                                 |
| Owner                                      | Information                              | Item                     | Specific Help                   |
| Owner Information Is:                      | Clear                                    |                          |                                 |
| Set Owner Information                      | [Enter]                                  |                          |                                 |
| Foreground Color:<br>Background Color:     | [Gray]<br>[Black]                        |                          |                                 |
| F1 Help ↑↓ Select I<br>ESC Exit ↔ Select N | Item -/Space Change<br>Menu Enter Select | Values F9<br>Sub-Menu F1 | Setup Defaults<br>Save and Exit |

Figure 15. Owner Information Submenu

| Table 15: Fields | , Options and | Defaults for the | Owner Information | Submenu of t | he Security N | ۱enu |
|------------------|---------------|------------------|-------------------|--------------|---------------|------|
|------------------|---------------|------------------|-------------------|--------------|---------------|------|

| Menu Field                | Options                                                                                            |                                                                                                 |                                                                                                    | Default | Description                                          |
|---------------------------|----------------------------------------------------------------------------------------------------|-------------------------------------------------------------------------------------------------|----------------------------------------------------------------------------------------------------|---------|------------------------------------------------------|
| Owner Information<br>ls:  | —                                                                                                  |                                                                                                 |                                                                                                    | Clear   | Display only.                                        |
| Set Owner<br>Information: |                                                                                                    |                                                                                                 |                                                                                                    | [Enter] | Field to write owner informa-<br>tion, (i.e., name). |
| Foreground Color:         | <ul> <li>Black</li> <li>Blue</li> <li>Green</li> <li>Cyan</li> <li>Red</li> <li>Magenta</li> </ul> | <ul> <li>Brown</li> <li>White</li> <li>Gray</li> <li>Light Blue</li> <li>Light Green</li> </ul> | <ul> <li>Light Cyan</li> <li>Light Red</li> <li>Light Magenta</li> <li>Yellow</li> <li>Bright White</li> </ul> | [Gray]  | Set foreground color.                                |
| Background Color:         | <ul> <li>Black</li> <li>Blue</li> <li>Green</li> <li>Cyan</li> <li>Red</li> <li>Magenta</li> </ul> | <ul> <li>Brown</li> <li>White</li> <li>Gray</li> <li>Light Blue</li> <li>Light Green</li> </ul> | <ul> <li>Light Cyan</li> <li>Light Red</li> <li>Light Magenta</li> <li>Yellow</li> <li>Bright White</li> </ul> | [Black] | Set background color.                                |

# **BOOT MENU – SELECTING THE OPERATING SYSTEM SOURCE**

The Boot Menu is used to select the order in which the BIOS searches sources for the operating system. Follow the instructions for Navigating Through the Setup Utility to make any changes. (See Navigating through the Setup Utility on page 2 for more information.)

System

Boot Time Diagnostic Screen:

Advanced

Info

The following tables show the names of the menu fields for the Boot menu and its submenu, all of the options for each field, the default settings and a description of the field's function and any special information needed to help understand the field's use.

Item Specific Help

F10 Save and Exit

Boot Menu: [Enabled] Preboot Execution Environment: [Enabled] ▶ Boot Device Priority [Disabled] Display the logo screen during boot. [Enabled] Display the diagnostic screen during boot. F1 Help ↑↓ Select Item -/Space Change Values F9 Setup Defaults

Phoenix TrustedCore(tm) Setup Utility

Security

[Disabled]

Boot

Exit

Figure 16. Boot Menu

Select > Sub-Menu

Table 16: Fields, Options and Defaults for the Boot Menu

Exit

Select Menu Enter

| Menu Field                        | Options                                    | Default    | Description                                                                                                    |
|-----------------------------------|--------------------------------------------|------------|----------------------------------------------------------------------------------------------------|
| Boot-time<br>Diagnostic Screen:   | <ul><li>Disabled</li><li>Enabled</li></ul> | [Disabled] | Turns on and off the diagnostic screen instead of Fujitsu<br>logo screen during Power On Self Test.                               |
| Boot Menu:                        | <ul><li>Disabled</li><li>Enabled</li></ul> | [Enabled]  | When Disabled, the Boot Menu is disabled and the [F12]<br>key is ignored. When Enabled, the Boot Menu is enabled.                 |
| Preboot Execution<br>Environment: | <ul><li>Disabled</li><li>Enabled</li></ul> | [Enabled]  | Turns on and off the preboot execution environment feature.                                                                       |
| Boot Device<br>Priority           | _                                          | _          | This menu allows setting up the source for the operating system. See "The Boot Device Priority Submenu" in the following section. |

#### Boot Device Priority Submenu of the Boot Menu

The Boot Device Priority submenu is for setting the order of checking of sources for the operating system.

Be careful of the operating environment when booting from a CD or you may overwrite files by mistake.

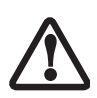

A bootable CD-ROM has either a floppy disk format or a hard drive format. When the bootable CD-ROM is used, the drive allocations change automatically without changing the BIOS setup. If a floppy disk format is used, the CD-ROM becomes Drive A. The CD-ROM will only take drive C: (hard drive format) if the internal hard drive is not present or is disabled. The bootable CD-ROM can never use a C: designation if a formatted internal hard drive is present since the C: designator is always reserved for the internal hard drive. The boot sequence ignores the new drive designations, however, your application software will use the new designations.

| Phoenix TrustedCore(tm) Setup U                                                                                                    | tility                                                                                                    |
|----------------------------------------------------------------------------------------------------|----------------------------------------------------------------------------------------------------|
| Info System Advanced Security H                                                                                                    | Boot Exit                                                                                                    |
| Boot Device Priority                                                                                                    | Item Specific Help                                                                                                    |
| Boot priority order:<br>1: Floppy Disk Drive<br>2: Drive0 HDD: FUJITSU MHW2120BH<br>3: CD/DVD Drive<br>4: NETWORK: Marvell LAN<br>5:<br>6:<br>7:<br>8:<br>Excluded from boot order:<br>: USB MEMORY: None<br>: USB HDD: None | Keys used to view or<br>configure devices:<br><+>/ <space> or &lt;-&gt;<br/>moves the device up or<br/>down.<br/><x> exclude or include<br/>the device to boot.</x></space> |
| F1 Help ↑↓ Select Item -/Space Change Values<br>ESC Exit ↔ Select Menu Enter Select ▶ Sub-Me:                                                                                                    | F9 Setup Defaults<br>nu F10 Save and Exit                                                                                                    |

Figure 17. Boot Device Priority Submenu

| Table 17: Fields, Options and Defaults for the Boot Device Priority Submenu of the Boot Me | s for the Boot Device Priority Submenu of the Boot Menu |
|--------------------------------------------------------------------------------------------|---------------------------------------------------------|
|--------------------------------------------------------------------------------------------|---------------------------------------------------------|

| Menu Field                                                                                               | Description                                                                                                    |
|----------------------------------------------------------------------------------------------------|----------------------------------------------------------------------------------------------------|
| Boot priority order:<br>1: Floppy Disk Drive<br>2: Drive0:<br>3: CD/DVD Drive<br>4: NETWORK:<br>5:<br>6: | The boot selections determine the order in which the BIOS searches for the operating system during a startup sequence. To change the order, highlight one source by using the [up] or [down] cursor keys and then press the [+] or [-] key to change the order number. Tapping [x] removes from the list a device that is not installed. Tapping [x] on an item in the Excluded list adds the device to the Boot priority list. Be sure to save your changed order when you exit the BIOS setup utility. |
| 7:<br>Excluded from boot order:<br>: USB MEMORY:<br>: USB HDD:                                           | NOTE: Be aware that if you use the CD-ROM drive as the first boot device, certain files may be overwritten, depending upon your operating environment.                                                                                                    |

#### Exiting from Boot Menu

When you have finished setting the boot parameters with the Boot Menu, you can either exit from the setup utility or move to another menu. If you wish to exit from the setup utility press the [Esc] key to go to the Exit Menu. If you wish to move to another menu, use the cursor keys.

# **EXIT MENU – LEAVING THE SETUP UTILITY**

The Exit Menu is used to leave the setup utility. Follow the instructions for Navigating Through the Setup Utility to make any changes. (*See Navigating through the Setup Utility on page 2 for more information.*) The following table shows the names of the menu fields for the Exit menu, the default settings and a description of the field's function and any special information needed to help understand the field's use.

|                                                                            | Phoenix                                                                              | TrustedCore      | e(tm) Se         | tup Util         | ity                                                                          |
|----------------------------------------------------------------------------|--------------------------------------------------------------------------------------|------------------|------------------|------------------|------------------------------------------------------------------------------|
| Info S                                                                     | System Advanc                                                                        | ed Secu          | ırity            | Boot             | Exit                                                                         |
| Exit Savi<br>Exit Disc<br>Load Setu<br>Discard (<br>Save Char<br>Save Char | ing Changes<br>carding Changes<br>up Defaults<br>Thanges<br>nges<br>nges and Power O | ff               | -                |                  | Item Specific Help<br>Exit System Setup and<br>save your changes to<br>CMOS. |
| F1 Help<br>ESC Exit                                                        | ↑↓ Select Item<br>↔ Select Menu                                                      | -/Space<br>Enter | Change<br>Select | Values<br>Sub-Me | F9 Setup Defaults<br>enu F10 Save and Exit                                   |

Figure 18. Exit Menu

#### Table 18: Fields, Options and Defaults for the Exit Menu

| Menu Field                 | Description                                                                                                    |
|----------------------------|----------------------------------------------------------------------------------------------------|
| Exit Saving<br>Changes     | Exit Saving Changes and Exit will store all the entries on every menu of the setup utility to the BIOS memory, then exit the utility. A confirmation message Save Configuration changes and exit now? [Yes][No] is displayed.                                                                                                    |
| Exit Discarding<br>Changes | Selecting Exit Discarding Changes and Exit will exit the setup utility with out writing to the BIOS memory. When BIOS recognizes this selection it will load the operating system and begin operation.                                                                                                    |
| Load Setup<br>Defaults     | Selecting Load Setup Defaults will load the factory preset default values for all menu fields, then display the message <code>Load default configuration now? [Yes] [No]</code> . When confirmed the setup utility will return to the Exit Menu. To return to another menu follow the directions in the Navigating Through the Setup Utility Section.  |
| Discard Changes            | Selecting Discard Changes will load the previous values in BIOS memory for all menu fields. The mes-<br>sage Load previous configuration now? [Yes] [No] will be displayed. When confirmed<br>the setup utility will return to the Exit menu. To return to another menu, follow the directions in the<br>Navigating Through the Setup Utility Section. |

|  | Table ' | 18: Fie | lds, Op | tions a | เnd De | faults | for | the | Exit I | Menu |
|--|---------|---------|---------|---------|--------|--------|-----|-----|--------|------|
|--|---------|---------|---------|---------|--------|--------|-----|-----|--------|------|

| Menu Field                    | Description                                                                                                    |
|-------------------------------|----------------------------------------------------------------------------------------------------|
| Save Changes                  | Selecting Save Changes will cause the new settings in all menus to be written to the BIOS memory.<br>The message Save configuration changes now? [Yes] [No] will be displayed. When<br>confirmed, the setup utility will return to the Exit menu. To return to another menu, follow the<br>directions in the Navigating Through the Setup Utility section.                                                           |
| Save Changes<br>and Power Off | Selecting Save Changes and Power Off will cause the new settings in all menus to be written to the BIOS memory. The message Save configuration changes and power off now? [Yes] [No] will be displayed. When confirmed, the system will shut down. If No is selected, the system will return to the Exit menu. To return to another menu, follow the directions in the Navigating Through the Setup Utility section. |